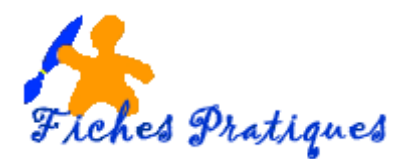

## Vérifier et enregistrer votre présentation en diaporama

Si vous envoyez votre PowerPoint présentation à vos collègues ou amis, ou si vous l'utilisez sur un stand ou une borne, il est préférable que les utilisateurs voient votre présentation en tant que diaporama.

Pour cela il suffit d'enregistrer votre présentation pptx en fichier ppsx pour lancer le diaporama automatiquement à l'ouverture du fichier.

## 1. Vérifier votre présentation

- Lancez PowerPoint puis ouvrez votre présentation
- Sélectionnez la première diapositive
- Activez l'onglet Diaporama
- Cliquez sur le bouton **A partir du début** dans le groupe **Démarrage du diaporama** si vous ne vous trouvez pas sur la première diapositive
- Cliquez sur le bouton **A partir de la diapositive actuelle** si vous vous trouvez sur la première diapositive.

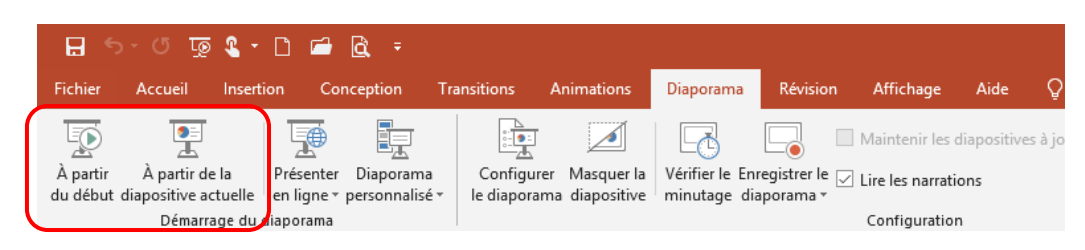

La diapositive active apparaît et occupe tout l'écran. Une barre d'outils spécifique au mode Diaporama apparaît en bas, à gauche lorsque vous bougez la souris.

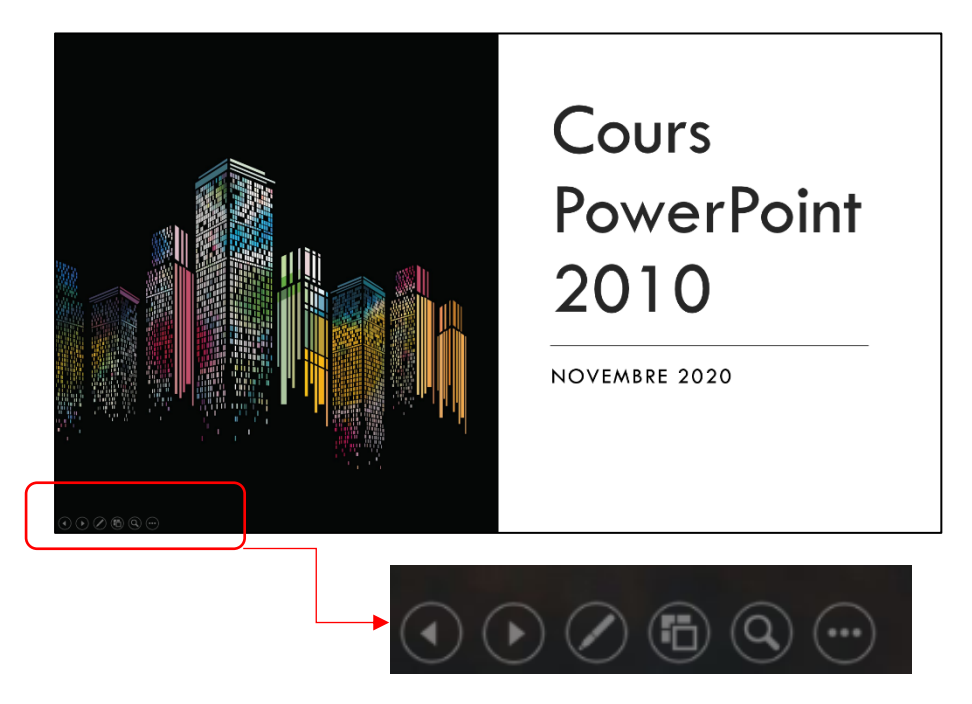

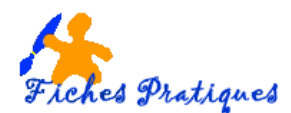

Les deux premiers boutons *Précédent et suivant* permettent de faire défiler les diapositives

Le troisième donne accès à *un pointeur laser* ou un surligneur qui vous permet d'écrire sur votre diaporama ou de gommer si vous le désirez.

Le quatrième représente les diapositives du diaporama *en trieuse de diapositives* 

2010

Le cinquième vous permet de zoomer des éléments sur votre diaporama

Le dernier affiche une boîte de dialogue et permet d'afficher la barre des tâches par exemple ou simplement d'arrêter le diaporama.

Si vous n'avez pas automatisés les effets d'animation vous devrez cliquer pour faire défiler chaque diapositive.

Afficher la barre des tâches

Pour suspendre votre diaporama, cliquez sur le bouton echapp de votre clavier

<u>Remarque</u> : l'outil Diaporama situé complètement à gauche de la barre d'état permet également de lancer votre diaporama.

| i | ∎∎ | Ē | + | 111 % | ₽ |
|---|----|---|---|-------|---|
| ÷ |    |   | _ |       |   |

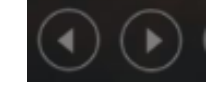

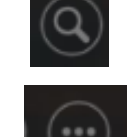

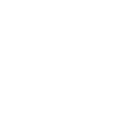

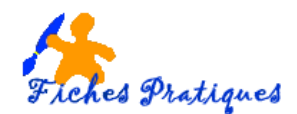

## 2. Utiliser le mode Lecture

Le mode Lecture permet également d'afficher le diaporama à l'écran mais, à la différence du mode diaporama standard, le diaporama n'occupe pas la totalité de l'écran, la barre de titre de la fenêtre PowerPoint et la barre des tâches restant visibles dans ce mode d'affichage.

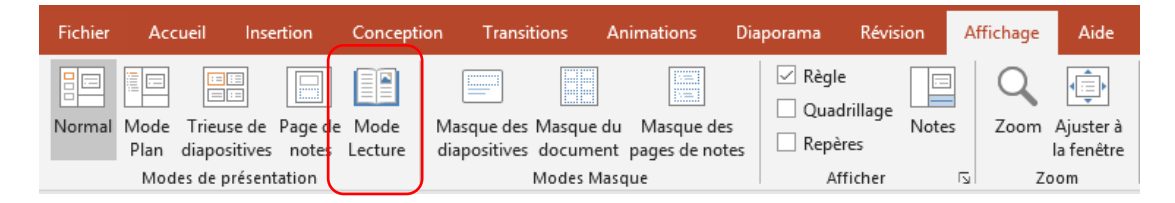

• Activez l'onglet Affichage puis cliquez sur le bouton Mode lecture dans le groupe Modes de présentation.

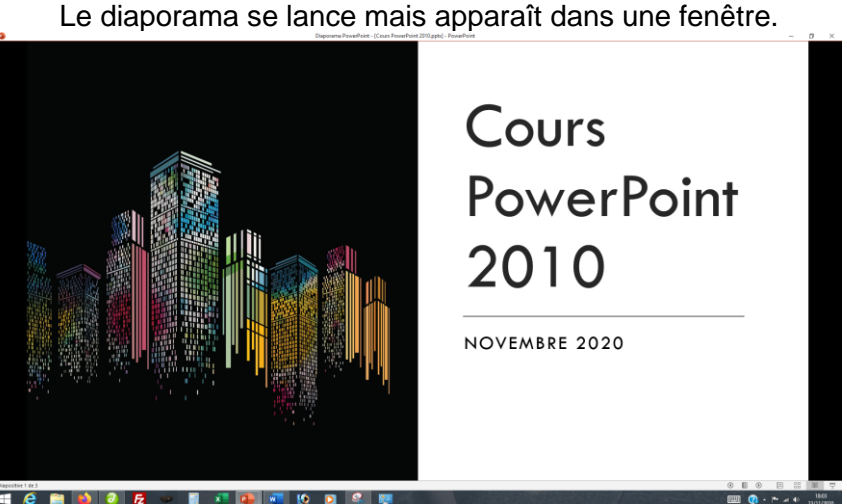

<u>Remarque</u> : l'outil Lecture situé complètement à gauche de la barre d'état permet également de lancer votre diaporama.

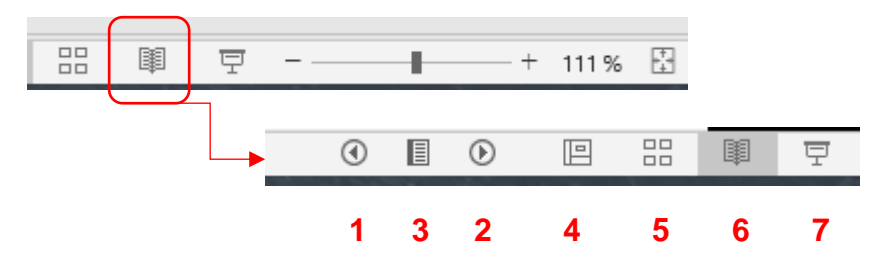

- 1 et 2 Pour faire défiler les diapositives précédentes et suivantes
- 3 Pour afficher une diapositive précise, faites un clic droit sur la diapositive puis sélectionnez l'option Aller à et sélectionnez la diapositive que vous désirez
- 4 Pour revenir au mode Affichage normal
- 5 Pour accéder au mode trieuse de diapositives
- 6 Pour revenir au mode lecture
- 7 Pour accéder au mode plein écran

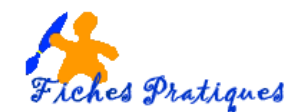

## 3. Enregistrer votre présentation en diaporama

Lorsque vous êtes satisfait de votre présentation (qui est votre projet). Lorsque vous voudrez le modifier il vous faudra revenir sur cette présentation et l'enregistrer de nouveau en diaporama.

- Lancez Powerpoint puis ouvrez votre présentation
- Cliquez sur l'onglet Fichier puis sur Exporter
- Cliquez sur Modifier le type de fichier puis sélectionnez Diaporama PowerPoint
- Cliquez ensuite sur Enregistrer sous, donnez un nom de fichier
- Normalement vous devez l'avoir fait lors de la création de votre présentation
- Cliquez sur le bouton Enregistrer

|                             |                              | Cours PowerPoint 2010.pptx - PowerPoint                                                                                                    |  |  |  |
|-----------------------------|------------------------------|----------------------------------------------------------------------------------------------------|--|--|--|
| e                           | Exporter                     |                                                                                                    |  |  |  |
|                             |                              |                                                                                                    |  |  |  |
| P Nouveau                   | Créer un document PDF/XPS    | Modifier le type de fichier                                                                                                    |  |  |  |
|                             |                              | Types de fichiers de présentation                                                                                                    |  |  |  |
| 🗁 Ouvrir                    | Créer une vidéo              | Présentation (*.ppt)     Ce type de fichier utilise le format de     présentation PowerPoint     Ce type de fichier utilise le format de     présentation PowerPoint     Prize de fichier utilise le format de     présentation PowerPoint     Prize de fichier utilise le format de     présentation PowerPoint     Prize de fichier utilise le format de     présentation PowerPoint     Prize de fichier utilise le format de     présentation PowerPoint     Prize de fichier utilise le format de     présentation PowerPoint     Prize de fichier utilise le format de     présentation PowerPoint     Prize de fichier utilise le format de     présentation PowerPoint     Prize de fichier utilise le format de     prize de fichier utilise le format de     prize de fichier utilise de fichier utilise le format de     prize de fichier utilise de fichier utilise de fichier utilise de fichier utilise de     prize de fichier utilise de fichier utilise de     prize de fichier utilise de     prize de fichier utilise de     prize de fichier utilise de     prize de fichier utilise de     prize de fichier utilise de     prize de     prize de     prize de fichier utilise de     prize de     prize de     prize de     prize de     prize de     prize de     prize de     prize de     prize de     prize de     prize de     prize de     prize de     prize de     prize de     prize de     prize de     prize de     prize de     pr |  |  |  |
| Informations<br>Enregistrer | Créer un fichier GIF animé   | Présentation OpenDocument (*,odp) Ce type de fichier utilise le format de présentation OpenDocument Oc type de fichier est le point de départ pour les nouvelles présentations                                                                                                    |  |  |  |
| Enregistrer sous            | Package de présentation pour | Ce type de fichier source<br>automatiquement sous forme de                                                                                                    |  |  |  |
| Historique                  | CD-ROM                       | Types de fichiers image                                                                                                    |  |  |  |
| Imprimer                    | Créer des documents          | Format PNG Portable Network Graphics<br>Fichiers image de qualité d'impression de<br>chaque diapositive                                                                                                    |  |  |  |
| Partager                    |                              | Autres types de fichiers                                                                                                    |  |  |  |
| Exporter                    | Modifier le type de fichier  | Enregistrer sous un autre type de fichier                                                                                                    |  |  |  |
| Fermer                      |                              | Enegistrer<br>sous                                                                                                    |  |  |  |

<u>Remarque</u>: vous pouvez également l'enregistrer directement de votre présentation en cliquant simplement sur **Fichier puis sur Enregistrer sous**, vous obtenez le même résultat

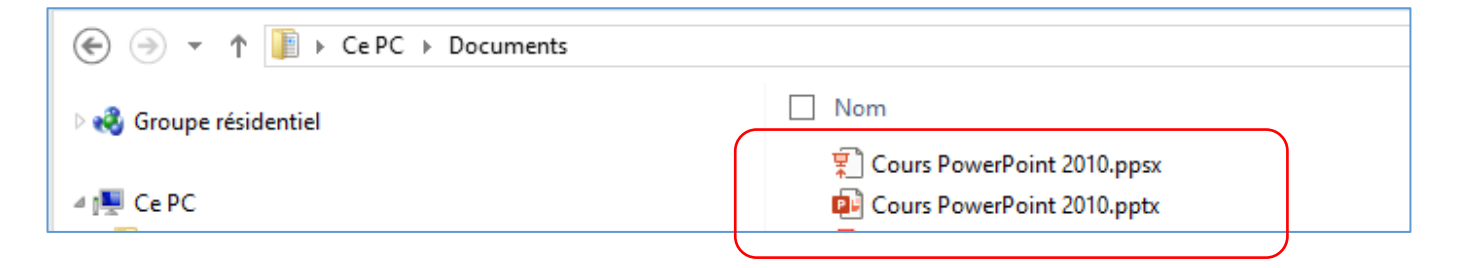